## JMP ライセンス更新手順:Windows 版(20230509)

- インストール済の JMP の利用ライセンスを更新する方法を説明します。
- そもそも JMP が起動できない場合、インストール時にライセンスキーを正しく適用 しなかった可能性があります。その場合、一度アンインストールし、インストールマ ニュアルを参照しながら再度インストールを行って下さい。
- 利用申請で入手した Windows 用ライセンスキーのテキストファイル (ファイル名の末 尾に Win\_X64.txt と記載されているファイル)を,任意のフォルダに置いてください。 以下では「ダウンロード」フォルダに置いた例で説明します。

| ➡ ダウンロード                                          |                                    |                  | _        |       |
|---------------------------------------------------|------------------------------------|------------------|----------|-------|
| ← → * ↑ ↓ :                                       | PC » ダウンロード                        | ٽ ~              |          | ードの検索 |
| 🕹 אין דעלא אין אין אין אין אין אין אין אין אין אי | 17 × +                             |                  |          |       |
| PC                                                | ▲ 名前 ×                             | 更新日時             | 種類       | サイズ   |
| 🧊 3D オブジェクト                                       | JMP170_9CVR47_70306346_Win_X64.txt | 2023/05/09 10:46 | TXT ファイル | 1 KB  |
| 🕹 ダウンロード                                          |                                    |                  |          |       |
| ニュ デスクトップ                                         | •                                  |                  |          |       |
| 1 個の項目 1 個の項目を選択 931 パイト                          |                                    |                  |          |       |

JMP を起動し、メニューバーから「ヘルプ」>「ライセンスの更新」に進みます。起動時のウィンドウは設定で異なりますが、どのウィンドウのヘルプからでもいけます。

| 📴 JMPスターター - JMP Pro 📃 — 🔲 🗙                                    |                                                                                                    |      |                                                                                  |          |  |  |
|-----------------------------------------------------------------|----------------------------------------------------------------------------------------------------|------|----------------------------------------------------------------------------------|----------|--|--|
| ファイル(F) 編集(E) テーブ                                               | ル(T) 行(R) 列(C) 実験計画(DOE)(D) 分析(A) グラフ(G) ツール(O) 表示(V) ウィンドウ(V                                                                                                 | _∧Jk | ヘルプ(H)                                                                           |          |  |  |
| 1 🖼 🍋 💕 🗔   X 🗈                                                 | 🟝   🕄 습   � 🍦 🔚 🖾   🖩 🚟   🍽 🚟 🖕                                                                                                    |      | ะ<br>รูปไการที่เก                                                                |          |  |  |
| カテゴリをクリック。                                                      | データテーブル                                                                                                    | ۹    | JMPの検索                                                                           | Ctrl+カンマ |  |  |
| ファイル<br>読み込み<br>基本統計<br>モデルのあてはめ<br>予測モデル<br>発展的なモデル<br>スクリーニング | 新規       新しいウィンドウに新しいデータテーブルを表示する。         開く       JMPデータテーブルを開く/別のファイルから読み込む。         「       フォルダから複数のファイルを開き、類似したファイルを1つのデ<br>ータテーブルにまとめる。          スクリプト | -    | JMPドキュメンテーションライブラリ<br>はじめてのJMP<br>新機能<br>クイックリファレンスカード<br>メニューカード<br>サンプルデータフォルダ |          |  |  |
| 多変量<br>クラスター分析<br>信頼性<br>グラフ                                    | <ul> <li>         「新規 スクリプトを含んだテキストを作成/編集する。     </li> <li>         「願く スクリプトなどのテキストファイルを開く。     </li> </ul>                                                  |      | JMPのWeb<br>チュートリアル<br>使い方ヒント                                                     | *        |  |  |
| 曲面<br>測定<br>管理<br>消費者調査                                         | - ジャーナル<br>- ジャーナル<br>新規<br>新しいジャーナルウィンドウを作成する。                                                                                                    |      | 統計の索引<br>スクリプトの索引<br>サンプルの索引                                                     |          |  |  |
| 実験計画(DOE)                                                       | □ 開く 」JMP出力を記録したジャーナルを含んだファイルを開く。                                                                                                    | Г    | ライセンスの更新                                                                         |          |  |  |
| テーブル<br>SAS                                                     |                                                                                                    | 0    | バージョン情報(A)                                                                       |          |  |  |

3. 「JMP ライセンスを更新してください」の画面で「ライセンスを開く」をクリックし ます。

| ➡ JMPライセンスを更新してください                                | × |
|----------------------------------------------------|---|
| TOHO UNIVERSITY様、JMPライセンスをご更新いただきありがとうごな<br>います。   |   |
| [ライセンスを開く]ボタンを使ってSIDファイルまたはJMP.PERファイル<br>開いてください。 | ۶ |
| キャンセルライセンスを開                                       | < |

 先ほど「ダウンロード」フォルダに置いたライセンスキーのテキストファイル(ファ イル名の末尾にWin\_X64.txtと記載されているファイル)を選択し,「開く」をクリ ックします。

| 📴 JMPライセンスファイノ | ルの選択               |                                    |              |          |                |             | ×     |
|----------------|--------------------|------------------------------------|--------------|----------|----------------|-------------|-------|
| ← → ∽ ↑ 🖡      | 、 PC » ダ           | ウンロード                              | ~ Ō          | <b>م</b> | ダウンロード         | の検索         |       |
| 整理 ▼ 新しいフ      | リォルダー              |                                    |              |          |                | == - [      |       |
| PC             | ^                  | 名前                                 | 更新日時         |          | 種類             | サイズ         |       |
| 🧊 3D オブジェクト    |                    | ~今日 (1)                            |              |          |                |             |       |
| 🖊 ダウンロード       |                    | JMP170_9CVR47_70306346_Win_X64.t   | xt 2023/05/0 | 09 10:46 | TXT ファイル       |             | 1 KB  |
| 🛄 デスクトップ       |                    |                                    |              |          |                |             |       |
| 🚔 ドキョメント       | ¥                  |                                    |              |          |                |             |       |
|                | ファイル名( <u>N</u> ): | JMP170_9CVR47_70306346_Win_X64.txt |              | - 51     | (センスファイル(      | *.PER; *.TX | (T) ~ |
|                |                    |                                    |              |          | 開く( <u>O</u> ) | +1)         | ンセル:  |

5. 「JMP ライセンスのパーソナライズ」画面が表示されます。特に何も記入せず「OK」 を押してください。

| ➡ JMPライセンスのパーソナライズ                                | × |
|---------------------------------------------------|---|
| TOHO UNIVERSITY様、JMPをライセンスしていただき、ありが<br>とうございました。 |   |
| ライセンスをパーソナライズする場合は、以下のフィールドに情報<br>を入力してください。      | Į |
| (注: これらのフィールドは空白のままでもかまいません。)                     |   |
| 管理者名:                                             |   |
| 部門:                                               |   |
| OK                                                | ] |

 ライセンスが適用されたとのメッセージが表示されれば作業は完了です。なお、この後 ユーザ登録を求められることがありますが、登録しなくても使用できます。登録は任意 ですので、メッセージが出た場合は「今は登録しない」で大丈夫です。

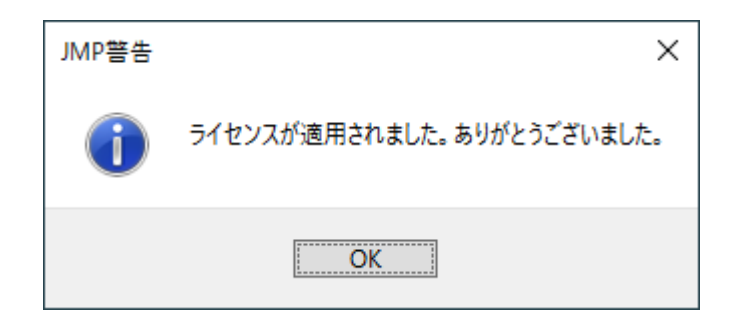

以上